## **Recipient Management**

**NOTE:** A 'Recipient' is an individual or company which is either debited or credited via ACH or wire.

1. Select the 'Payments & Transfers' menu and then select 'Manage Recipients' tile.

New Recipient

2. Click the 'New Recipient' button.

3. Enter 'Display Name and 'Email Address'.

**NOTE:** 'Send e-mail notifications' generates an email to the recipient at the time the ACH or wire transaction is processed by Minnwest Bank. The email message does not contain confidential information.

Questions? Please contact Minnwest Bank toll-free at 1-866-752-8135.

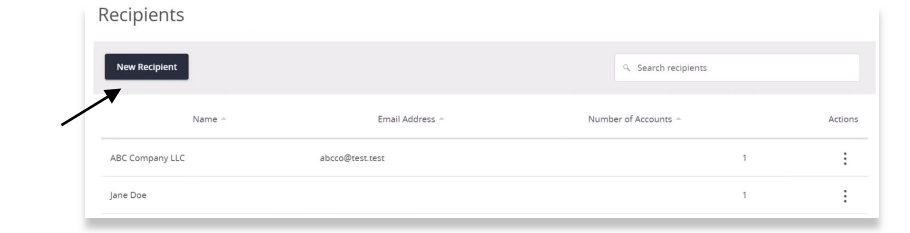

## Add Vendor ID 123

| Email Address * |                                                |
|-----------------|------------------------------------------------|
| vendor@abc.com  | Send email notifications for template payments |
|                 | Email Address *<br>vendor@abc.com              |

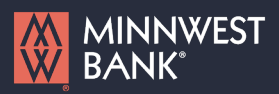

## **Recipient Management**

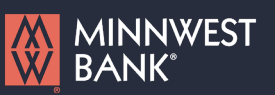

- Select the 'Payment Type' which designates the transaction type(s) for which the account is eligible.
  - Payment Type 'ACH and Wire' displays fields corresponding with both ACH and wires. Complete all required fields designated with an asterisk.

**NOTE:** The Financial Institution (FI) search function allows for the dynamic search of domestic banks and credit unions. Enter the FI name or ABA number in the field. When the desired FI has been selected, the corresponding ACH Routing Number and Wire Beneficiary FI information will automatically populate.

| Account Pa                 | yment Type     | Financial Institution (FI) | Routing Number      |   |
|----------------------------|----------------|----------------------------|---------------------|---|
| Account - New AC           | H and Wire     |                            | N/A                 | : |
| Payment Type               |                | Beneficiary Type           |                     |   |
| ACH and Wire               | $\sim$         | Domestic $\checkmark$      |                     |   |
| Account Type *             |                | Account *                  |                     |   |
| Select Account Type        | $\sim$         |                            |                     |   |
| Financial Institution (FI) | Refined Search | ACH Routing Number *       |                     |   |
| Search by name or routing  | ng #.          |                            |                     |   |
| Beneficlary FI 🛞           |                |                            |                     |   |
| Name *                     |                | Country *                  | FI ABA Number *     |   |
|                            |                | United States 🗸 🗸          |                     |   |
| Address 1                  |                | Address 2                  | City                |   |
|                            |                |                            |                     |   |
| State                      |                | Postal Code                |                     |   |
| Select State               | $\sim$         |                            |                     |   |
| Intermediary FI 💿          |                |                            |                     |   |
| Name                       |                | Country                    | Wire Routing Number |   |
|                            |                | United States $\sim$       |                     |   |
| Address 1                  |                | Address 2                  | City                |   |
|                            |                |                            |                     |   |
| State                      |                | Postal Code                |                     |   |
| Select State               | $\sim$         |                            |                     |   |
|                            |                |                            |                     |   |

- b. 'Payment Type 'ACH Only' displays fields corresponding with only ACH.
  Complete all required fields designated with an asterisk.
- Payment Type 'Wire Only' displays fields corresponding with only wires.
  Complete all required fields designated with an asterisk.

| Account - New              | ACH and Wire   | N/A                  | : |
|----------------------------|----------------|----------------------|---|
| Payment Type               |                |                      |   |
| ACH Only                   | $\sim$         |                      |   |
| Account Type *             |                | Account *            |   |
| Select Account Type        | $\sim$         |                      |   |
| Financial Institution (FI) | Refined Search | ACH Routing Number * |   |
| 🤹 Search by name or n      | outing #.      |                      |   |
|                            |                |                      | × |

## **Recipient Management**

5. Click the check mark when the account setup is complete.

| counts (1)        |              |                                           | + Add account       |
|-------------------|--------------|-------------------------------------------|---------------------|
| Account           | Payment Type | Financial Institution (FI)                | Routing Number      |
| ccount - New      | ACH and Wire |                                           | N/A                 |
| Payment Type      |              | Beneficiary Type                          |                     |
| Wire Only         | $\sim$       | Domestic 🗸 🗸                              |                     |
| Account *         |              | Financial Institution (FI) Refined Search |                     |
|                   |              | Search by name or routing #.              |                     |
| Beneficlary Fl 💿  |              |                                           |                     |
| Name *            |              | Country *                                 | FI ABA Number *     |
|                   |              | United States 🗸 🗸                         |                     |
| Address 1         |              | Address 2                                 | City                |
|                   |              |                                           |                     |
| State             |              | Postal Code                               |                     |
| Select State      | $\sim$       |                                           |                     |
| Intermediary FI 💿 | )            |                                           |                     |
| Name              |              | Country                                   | Wire Routing Number |
|                   |              | United States 🗸 🗸                         |                     |
| Address 1         |              | Address 2                                 | City                |
| State             |              | Postal Code                               |                     |
| Select State      | $\sim$       |                                           |                     |
|                   |              |                                           |                     |
|                   |              |                                           | × v                 |

MINNWEST

BANK

 Select 'Add another account' to add an additional account or select 'Save Recipient' to complete the setup.

| Add Recipi     | ent          |                            |                                                |
|----------------|--------------|----------------------------|------------------------------------------------|
| Display Name * |              | Email Address              | Send email notifications for template payments |
| Accounts (1)   |              |                            | + Add account 🔨                                |
| Account        | Payment Type | Financial Institution (FI) | Routing Number                                 |

7. Complete all required fields in the 'Recipient Details' section.

NOTE: Address fields within 'Recipient Details' are for the recipient's address. This is required for Wire Transfers.

| Recipient Details          |              |           | ^ |
|----------------------------|--------------|-----------|---|
| Wire Name * 💿              | ACH Name * 💿 | ACH ID 💿  |   |
| Country                    | Address 1 *  | Address 2 |   |
| United States $\checkmark$ |              |           |   |
| City *                     | State *      | ZIP *     |   |
|                            | Select State | $\sim$    |   |

Questions? Please contact Minnwest Bank toll-free at 1-866-752-8135.